# **OFFNOVA Thermal Label Printer (Bluetooth)**

# How to set up and fix technical issues

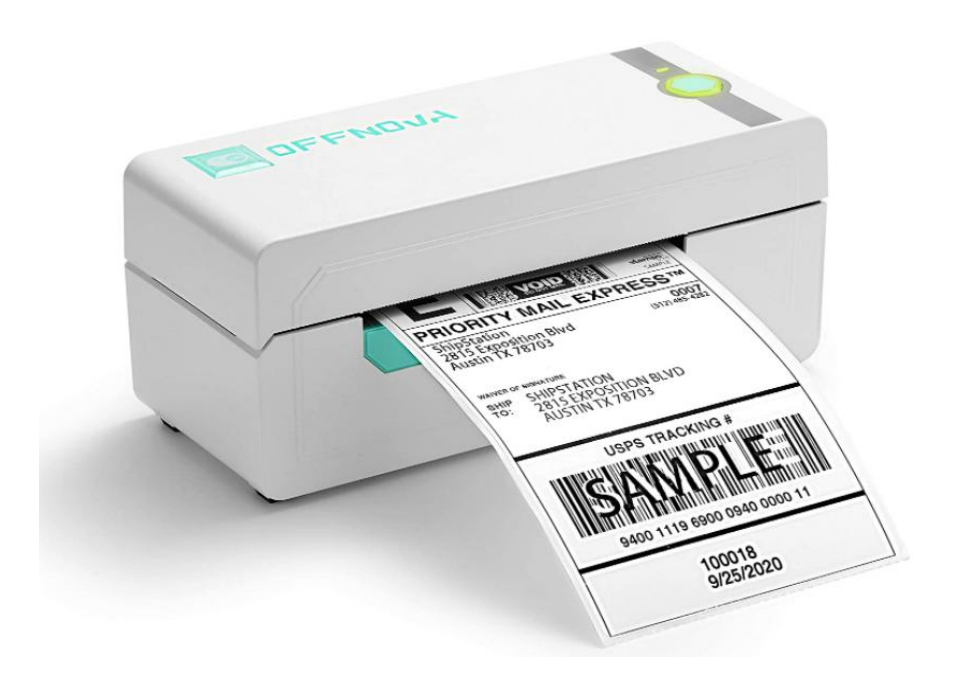

OFFNOVA address a mission to provide high-quality products as well as to fulfill a need for creating something special.

Support Website: <u>https://offnova.com/</u> Facebook: https://www.facebook.com/groups/238227327867149 Instagram: <u>https://www.instagram.com/offnova\_official/</u> Email: support@offnova.com

| M | en | u |
|---|----|---|
|---|----|---|

| 1. Compatibilities (Bluetooth↓↓↓)                                       | 2    |
|-------------------------------------------------------------------------|------|
| 1.1 What system are the printer compatible with?                        | 2    |
| 1.2 What platforms does OFFNOVA work with?                              | 3    |
| 2. Driver Installation                                                  | 3    |
| 2.1 How to install driver on Windows?                                   | 3    |
| 2.2 How to install driver on Mac OS?                                    | 4    |
| 3. How to connect and print via Bluetooth?                              | 7    |
| 3.1 How to print via iPhones and ipad?                                  | 7    |
| 3.2 How to connect and print Bluetooth via Android?                     | 9    |
| 3.3 How to connect Bluetooth on Windows?                                | . 12 |
| 4. Print Issues                                                         | 15   |
| 4.1 Why is the printer printing blank labels?                           | . 15 |
| 4.2 Why the printer prints sideways?                                    | .16  |
| 4.3 Why is the red light blinking on the printer?                       | . 17 |
| 4.4 The printer works before but nothing happens when I retry to print? | .17  |
| 4.5 The printer does not outputs labels after calibrating?              | . 17 |
| 4.6 It cannot print more than one 4" x6" label per time?                | . 18 |
| 5. Print Quality Issue                                                  | 18   |
| 5.1 Why the labels are not clear?                                       | .18  |
| 6. Other issues                                                         | .19  |
| 6.1 How this printer work with selling platforms or shipping platforms? | .19  |
| 6.2 How to calibrate labels?                                            | . 19 |
| 6.3 How to print a full size 8.5"x 11" labels?                          | . 20 |
| 6.4 How to print 2.25"x 2.25" labels?                                   | .22  |
| 6.5 How to reset the printer?                                           | . 22 |

# **1.** Compatibility (Bluetooth $\downarrow\downarrow\downarrow\downarrow$ )

### 1.1 What systems are the printer compatible with?

The thermal label printer is compatible with iOS, Android, and Windows operating systems via Bluetooth and works with Mac OS via a USB cable connected. It is incompatible with Linux and Chromebook.

It prints wirelessly via smartphone. By installing and running the app "Shipping Printer" on iPhone, Android, or iPad to pair Bluetooth. You can import label files to the app to print. For Windows devices with built-in Bluetooth, you can print wirelessly. But for Mac OS devices, you can print via USB cable connected only.

### 1.2 What platforms does OFFNOVA work with?

The thermal label printer can work with any 4" x6" shipping label files from the following platforms. Amazon/eBay/Shopify/PayPal/Etsy/Poshmark/Endicia/Dazzle/ShipStation/ShipWorks/Shippo/ Shipping Easy/XPS/ORDORO/FedEx/UPS/USPS/DHL / Stamps.com and any other platforms that can output 4" x 6" shipping label files.

# 2. Driver Installation

# 2.1 How to install driver on Windows?

1) Plug the power cord into the electrical outlet and connect the printer with your computer via USB cable. Switch on the printer.

 Download the latest driver version from the following link: <u>https://offnova.com/pages/download</u> and confirm to install driver.

3) Please remember the USB Port you connect the printer with. (No label will output whenever the connecting USB port changes)

| Select the defau | It installation name and port of printer driver |                 |
|------------------|-------------------------------------------------|-----------------|
| nter Model:      |                                                 |                 |
| -6140<br>-6240   | Driver Tips X                                   | Default Printer |
|                  | Port: Found USB Port:USB002                     | Get USB Port    |
|                  | COM Set                                         |                 |
|                  | BaudR                                           | NONE            |
|                  | DataBits: 8 StopB                               | lits: 1 🗸       |
|                  | Flow Control: NONE                              | ~               |

3) After installed the driver, please right click on This PC -> Properties -> Control Panel -> Devices and Printers to find this printer.

| Setti | ings                      |                                                |
|-------|---------------------------|------------------------------------------------|
| ŵ     | Home                      | Printers & scanners                            |
| Fi    | ind a setting             | Add printers & scanners                        |
| Dev   | vices                     | + Add a printer or scanner                     |
|       | Bluetooth & other devices |                                                |
| 合     | Printers & scanners       | Printers & scanners                            |
| Ū     | Mouse                     |                                                |
|       | Touchpad                  | HP1FE989 (HP Smart Tank 510 series)<br>Offline |
| Fact  | Typing                    | Microsoft Print to PDF                         |
| P     | Pen & Windows Ink         | Microsoft XPS Document Writer                  |
| Þ     | AutoPlay                  |                                                |
| ð     | USB                       |                                                |
|       |                           | Open queue Manage Remove devi                  |
|       |                           | OneNote (Desktop)                              |

If you can find the printer on the page and can manage it, the driver has been installed successfully; If it does not display on the page and shows "offline", please recheck the USB connection and reinstall the driver again.

4) Click on "OFFNOVA Printer" and choose "Printing Preferences". Then confirm the settings to print.

|                                  | OFFNOVA N-6140A P                                   | rinting Preferences     | >                                             |
|----------------------------------|-----------------------------------------------------|-------------------------|-----------------------------------------------|
| ଇ OFF ୍                          | yout Paper/Quality Page                             | e Setup Graphical About |                                               |
| Manage y                         | Stock<br>Name: 4"                                   | x 6" (101.6mmx152.4mm)  | <b>_</b>                                      |
| This device ha<br>or that functi |                                                     | New Edit                | Delete                                        |
| OFFNOVA N                        | Preview                                             | Orientation             | Setting                                       |
| Printer status:<br>Open print    | ARCO                                                | Portrait     Landscape  | Speed: 8<br>Density: 8<br>Position Adjustment |
| rint a test pa                   |                                                     | C Portrait 180          | Horizontal: 0<br>Vertical: 0<br>mm            |
| rinter proper                    | Media Settings<br>Method: Direct                    | Thermal 💌 7             | Type: Label With Gaps 💌                       |
| rinting prefe                    | Gap/Mark Height:                                    | 3 <u>*</u> mm (         | Gap/Mark Offset: 0 + mm                       |
| lardware pro                     | Media Handing<br>Post-Print: Nc<br>Occurrence: Afte | one<br>er Every Page    | Feed Offset: 0 * mm                           |
|                                  |                                                     |                         | OK Cannol Apply                               |

5) You can watch the following operation video "how to install driver on windows" on the page:

https://www.youtube.com/watch?v=9PPKk\_irWO0&t=7s

# 2.2 How to install driver on Mac OS?

Plug into the power cord into the electrical outlet and connect the printer with your computer.
 Switch on the printer.

2) Download the latest Mac OS driver of OFFNOVA from the following link:

# https://offnova.com/pages/download

When you open the download file, you should see the screen shown. Please do not worry about it. You can click "OK" and confirm to install the driver.

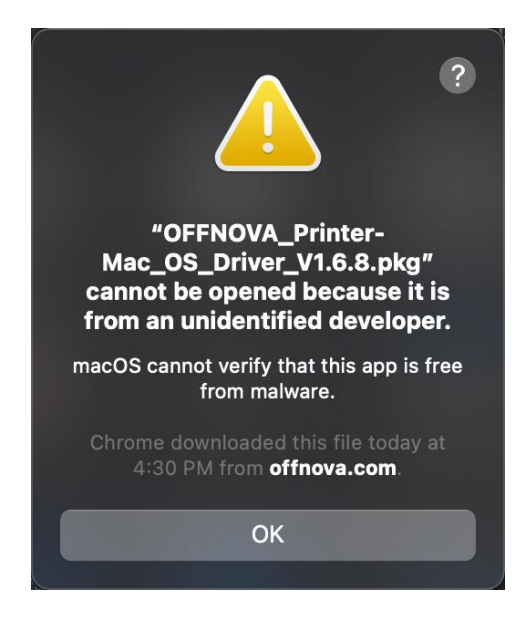

3) Go to the "System Preferences" and select the "Printer and Scanners" under "Use". Click "+" to add OFFNOVA Printer.

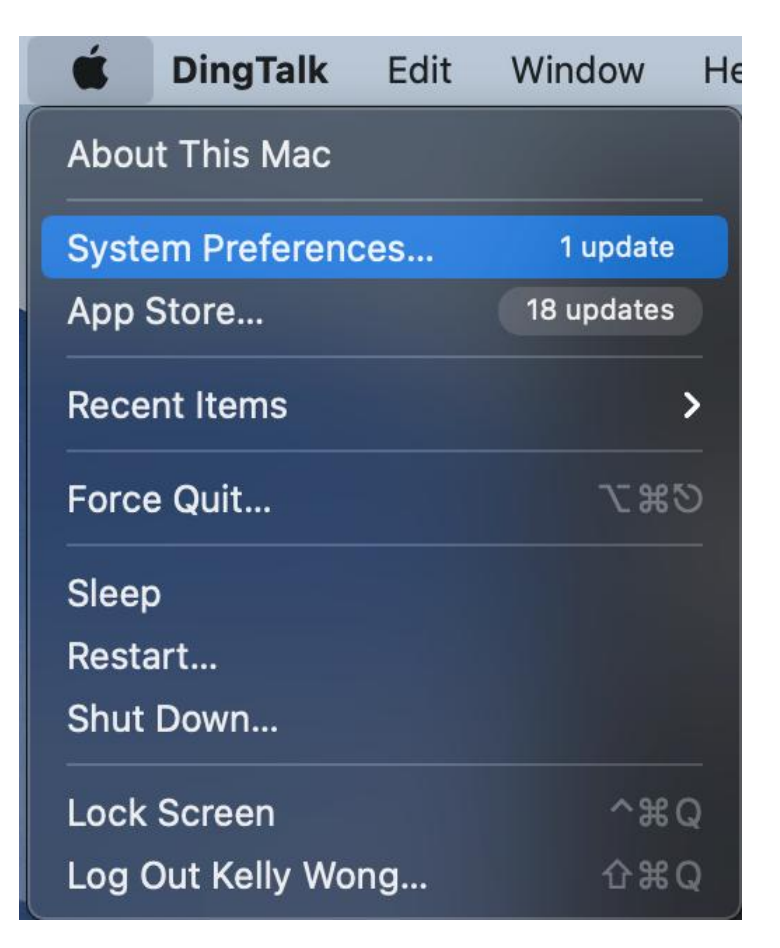

| •••                                                                                                    | < >                          | iiii Syste                    | m Preferenc        | es                     |                 | Q Search             |                       |
|----------------------------------------------------------------------------------------------------|------------------------------|-------------------------------|--------------------|------------------------|-----------------|----------------------|-----------------------|
| <b>W</b>                                                                                                    | Kelly Wol<br>Apple ID, iClo  | N <b>g</b><br>ud, Media & Apj | o Store            |                        |                 | Apple ID             | Family<br>Sharing     |
| Update Apple ID                                                                                                    | Settings                     |                               |                    |                        |                 |                      | Details               |
| General C<br>Sc                                                                                                    | Desktop &<br>creen Saver     | Dock &<br>Menu Bar            | Mission<br>Control | Siri                   | Spotlight       | Language<br>& Region | Notifications         |
| On the second second se | Wallet &<br>Apple Pay        | Touch ID                      | Users &<br>Groups  | Accessibility          | Screen Time     | Extensions           | Security<br>& Privacy |
| Software<br>Update                                                                                                    | Network                      | Bluetooth                     | Sound              | Printers &<br>Scanners | Keyboard        | Trackpad             | Mouse                 |
| Displays                                                                                                    | <b>Sidecar</b>               | Battery                       | Date & Time        | Sharing                | Time<br>Machine | Startup<br>Disk      |                       |
| •••                                                                                                    |                              | (                             | Add P              | rinter                 | þ               |                      |                       |
| Q Search                                                                                                    |                              |                               |                    |                        |                 |                      |                       |
| Name                                                                                                    |                              |                               |                    | ~   K                  | ind             |                      |                       |
| OFFNOVA N                                                                                                    | -6140                        |                               |                    | U                      | SB              |                      |                       |
|                                                                                                    |                              |                               |                    |                        |                 |                      |                       |
|                                                                                                    |                              |                               |                    |                        |                 |                      |                       |
|                                                                                                    |                              |                               |                    |                        |                 |                      |                       |
| Name:                                                                                                    | OFFNC                        | )VA N-614                     | 0                  |                        |                 |                      |                       |
| Location:                                                                                                    | MacBo                        | ok Pro                        |                    |                        |                 |                      |                       |
| Use:                                                                                                    | Choos<br>Software<br>manufac | e a Driver.                   | nter isn't ava     | ilable from            | Apple. Cont     | act the prin         | nter's                |
|                                                                                                    |                              |                               | e latest softw     | vare.                  |                 |                      |                       |

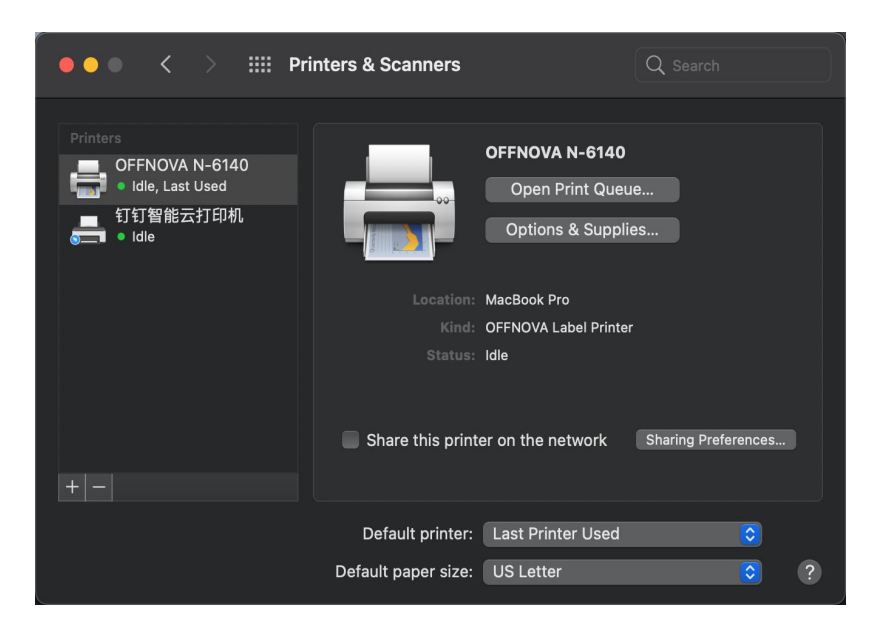

4) If it is not display in "Printers&Scanners", please check if the printer is on and well connected with your PC.

5) If yes, but you are unable to install the driver still, please switch off the printer and your PC. Then restart them to reinstall the driver as steps 1-3.

| Printer:                              | OFFNOVA N-614                                                       | 0                                                              | <b>\$</b> |
|---------------------------------------|---------------------------------------------------------------------|----------------------------------------------------------------|-----------|
| Presets:                              | Default Settings                                                    |                                                                |           |
| Copies:                               | 1                                                                   |                                                                |           |
| Pages:                                | <ul> <li>All</li> </ul>                                             |                                                                |           |
|                                       | From: 1                                                             | to: 1                                                          |           |
| Paper Size:                           | Other 8.50 by 11.                                                   | 00 inches                                                      | 0         |
|                                       | ound clock by the                                                   |                                                                |           |
| Orientation:                          | • + Portrait                                                        | + ► Landscape                                                  |           |
| Orientation:                          | • + Portrait                                                        | +⊡ Landscape                                                   |           |
| Orientation:                          | ● +I Portrait ●<br>Printer Featur                                   | ⁺∙ Landscape<br>res C                                          |           |
| Orientation:                          | ● + Portrait ● Printer Feature Feature Sets: Pr                     | +⊫ Landscape<br>res 📀<br>inter Settings 3                      |           |
| Orientation:<br>Media Tra             | ● + Portrait ●<br>Printer Featur<br>Feature Sets: Pr<br>acking: Gap | + Landscape                                                    |           |
| Orientation:<br>Media Tra             | Printer Feature     Feature Sets: Pr acking: Gap lethod: Use Currer | + ► Landscape<br>res O<br>inter Settings<br>tly Printer Settin | ong o     |
| Orientation:<br>Media Tra<br>M<br>Dar |                                                                     | + Landscape<br>res  inter Settings tly Printer Settin          | ng 🖸      |

6) If yes, you can open a file label and confirm settings to printer.

7) You can watch the following operation video "how to install driver on Mac OS" on the page:

### https://www.youtube.com/watch?v=vFNe7U4\_cek&t=6s

### 3. How to connect and print via Bluetooth?

### 3.1 How to print via iPhone and iPad?

OFFNOVA Bluetooth thermal printer is compatible with iPhone and iPad. Please switch on the printer and ensure that you have installed the app" Shipping Printer" to pair Bluetooth before connecting and printing. For an iPad, please place it vertically on desk. If not, it will print sideways.

Here are the detailed steps on how to connect Bluetooth to print.

1) Please search and download the app named "Shipping Printer" on your app store.

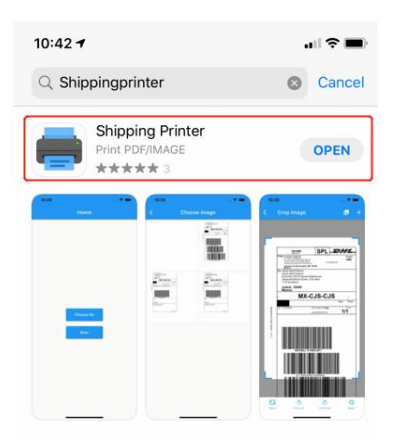

2) Switch on the thermal label printer and run the app to pair Bluetooth. If the print icon lights red, it means the Bluetooth has not been connected.

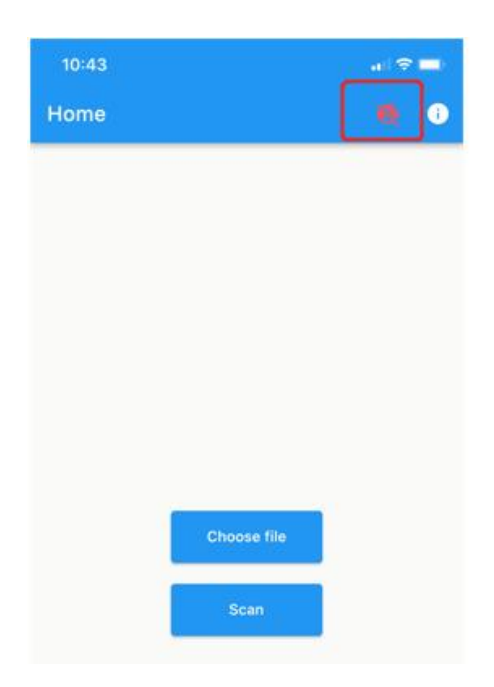

3) Choose "connect" in the app, and the print icon will turn green if the Bluetooth is connected successfully.

| 11:0 | 01                                                                  | •11 4G 💷 | 11:03 |             | 📲 4G 🔲 |
|------|---------------------------------------------------------------------|----------|-------|-------------|--------|
| <    | Bluetooth                                                           |          | Home  |             | ē i    |
| -51  | OFFNOVA N-6140_722D<br>07C6CEB2-4625-9D14-D047-<br>BF00A6077AC5     | CONNECT  |       |             |        |
| -87  | EDIFIER Lolli Pods Plus<br>66134AE1-7D14-2C31-4326-7D76B<br>723CE9F | CONNECT  |       |             |        |
|      |                                                                     |          |       |             |        |
|      |                                                                     |          |       |             |        |
|      |                                                                     |          |       |             |        |
|      |                                                                     |          |       |             |        |
|      |                                                                     |          |       |             |        |
|      |                                                                     |          |       | Choose file |        |
|      |                                                                     |          |       | Scan        |        |

4) Open a label file and choose to open it via the app" Shipping Printer" and custom size as you required. (You can input the paper width and height as required directly). Then confirm to print.

| 11:05                                                                   | <b>11</b> 4G 📼                            | 11:06                                              | all 46 📥   |
|-------------------------------------------------------------------------|-------------------------------------------|----------------------------------------------------|------------|
| Crop imag                                                               | e →                                       | К Р                                                | Print 🚭    |
|                                                                         |                                           | Advanced                                           |            |
| 6 LB PRIORITY MAIL PATE<br>ZONE 4 NO SURCHARGE<br>COMMERCIAL FULS PRICE | 062S0009993642<br>7889597<br>G FROM 98610 | Density<br>Range 1-15                              | 6          |
|                                                                         |                                           | Speed<br>Range 1-8                                 | 4          |
| John Smith<br>1234 BARNES RD                                            | 99                                        | Copies                                             | 1          |
| CARSON NV 30000                                                         |                                           | Start x coordinate (mm)                            | 0          |
| SHIP DO NOT SHIP<br>TO: 11 CAMPBELL AVE<br>CAMPBELL CA 95009            | - 1                                       | Start y coordinate (mm)                            | 0          |
|                                                                         |                                           | Image                                              |            |
|                                                                         |                                           | Automatic scale image<br>When image size less then | paper size |
| 888888888888888888888888888888888888888                                 | 8888888                                   | Size<br>Default size for unset imag                | e          |
|                                                                         | нр                                        | Paper width (mm)<br>Range 38-110mm                 | 100        |
|                                                                         |                                           | Paper height (mm)<br>Not less than 20mm            | 150        |
| Ratio Rotate Left Rot                                                   | te Right Reset                            |                                                    |            |

# 3.2 How to connect and print Bluetooth via Android?

1) Please search and install the app named "Shipping Printer" on your "Google Play".

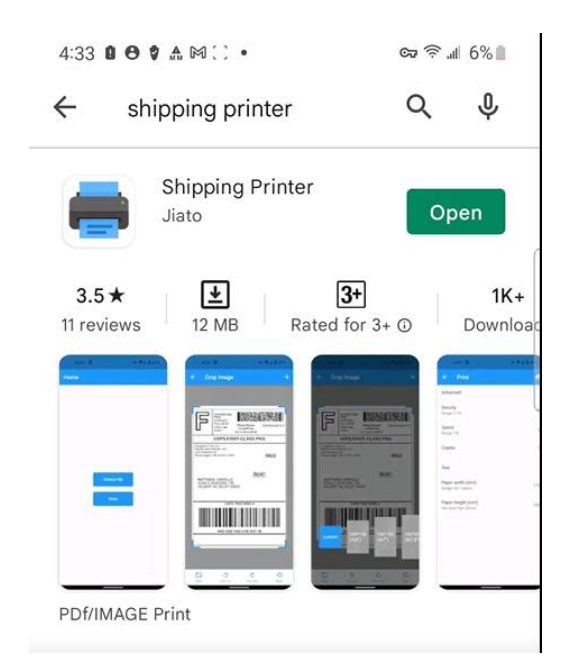

 Switch on the printer and run the app "Shipping Printer". Find the device N-6140BT\_XXXX or N-6240BT\_XXXX and confirm to connect. The print icon will turn green if the Bluetooth is connected successfully.

| 4:23 | 9 8 9 🛦 M 🖻 🔹                      | ୍ଦ୍ଦ 🛜 📶 7% 🛔 | 4:23 🔒 😌 🎄 🛤 🖪 🔹 | ଚ୍ଚ 🗟 📲 7% 🛔 |
|------|------------------------------------|---------------|------------------|--------------|
| ÷    | Bluetooth                          |               | Home             | 🖶 i          |
| *    | N-6240BT_D8DD<br>DC:1D:30:DA:D8:DD | → -65<br>dBm  |                  |              |
| *    | OPPO A72 5G<br>38:8A:BE:1F:9A:FE   | -88<br>dBm    |                  |              |
|      | X3B_331B_BLE<br>20:21:01:3C:33:1B  | -90<br>dBm    |                  |              |
|      | FengMiProjA2<br>68:39:43:7D:00:C1  | -73<br>dBm    |                  |              |
| *    | QR-488BT_E9E6                      | -83<br>dBm    | Choose file      |              |

3) Open the file and choose to open with the app" Shipping Printer".

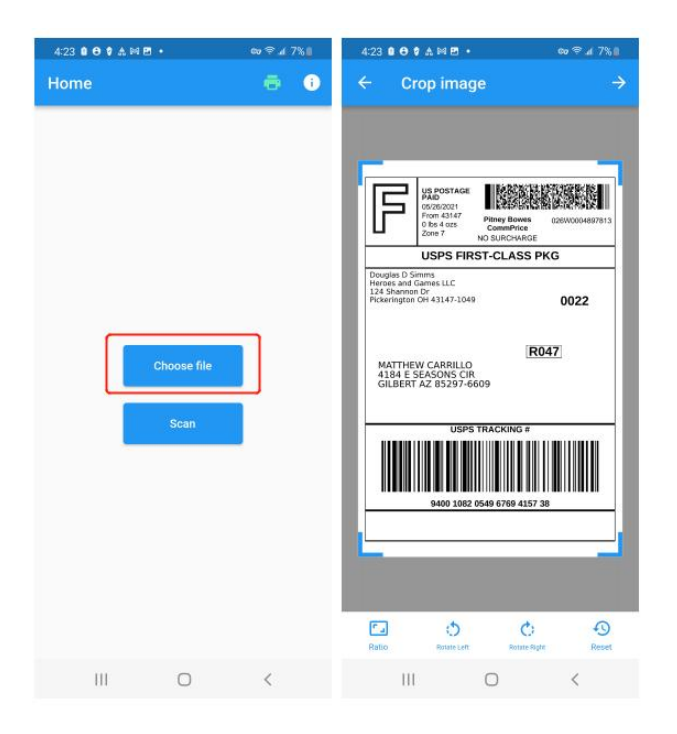

4) Custom label file size, adjust density and speed, choose copies to print as required. Then confirm to print.

| 4:23 8 ⊖ 9 & ™ 🖻 •                                         | ev © 4 7%≜ | 4:23 0 ⊖ ♥ 쇼 ⋈ ≅ ・                                      | © ♥ / 7% I |
|------------------------------------------------------------|------------|---------------------------------------------------------|------------|
| ← Print                                                    | ÷          | ← Print                                                 | ē          |
| Advanced                                                   |            | Advanced                                                |            |
| Density<br>Range 1-15                                      | 6          | Density<br>Range 1-15                                   | 6          |
| Speed<br>Range 1-8                                         | 4          | Speed<br>Range 1-8                                      | 4          |
| Copies                                                     | 1          | Copies                                                  | 1          |
| Start x coordinate<br>(mm)                                 | 0          | Start x coordinate<br>(mm)                              | 0          |
| Start y coordinate<br>(mm)                                 | 0          | Start y coordinate<br>(mm)                              | 0          |
| Image                                                      |            | Image                                                   |            |
| Automatic scale image<br>When image size less then paper s | ilze       | Automatic scale image<br>When image size less then pape | er size    |
| Size<br>Default size for unset image                       |            | Size<br>Default size for unset image                    |            |
| Paper width (mm)<br>Range 38-110mm                         | 100        | Paper width (mm)<br>Range 38-110mm                      | 100        |
| Ш О                                                        | <          |                                                         | <          |

### 3.3 How to connect Bluetooth on Windows?

1) Before installation, please ensure that you have switched on the printer. (Please remove the USB cable, otherwise it cannot connect via Bluetooth)

2) Follow these steps: Select Start > Settings > Devices> Bluetooth & other devices. Select "Add Bluetooth or other device"

| 5       | lettings                  |                                                                                                |
|---------|---------------------------|------------------------------------------------------------------------------------------------|
| பி Home |                           | Bluetooth & other devices                                                                      |
|         | Find a setting            | + Add Bluetooth or other device                                                                |
|         | Jevices                   |                                                                                                |
| (       | Bluetooth & other devices | On On                                                                                          |
| (       | Printers & scanners       | Now discoverable as "DESKTOP-5F05SVJ"                                                          |
|         | 🖱 Mouse                   | Mouse, keyboard, & pen                                                                         |
| ł       | ∃ Touchpad                | RAPOO BT3.0 Mouse<br>Paired                                                                    |
| (       | Typing                    | USB Optical Mouse                                                                              |
|         | 🥬 Pen & Windows Ink       |                                                                                                |
|         | Settings                  | Add a device X                                                                                 |
|         | 命 Home                    | Bl Add a device                                                                                |
|         | Find a setting            | Choose the kind of device you want to add.                                                     |
|         | Devices                   | Bluetooth<br>Mice, keyboards, pens, or audio and other kinds of Bluetooth devices              |
|         | Bluetooth & other devices | Wireless display or dock<br>Wireless monitors TVs. or PCs that use Miracast. or wireless docks |
|         | 급 Printers & scanners     | Nov                                                                                            |
|         | () Mouse                  | H Everything else<br>Xbox controllers with Wireless Adapter, DLNA, and more                    |
|         | 🖃 Touchpad                | C                                                                                              |
|         | Typing                    | η                                                                                              |
|         |                           |                                                                                                |

3) Find "OFFNOVA N-6140\_XXXX", enter the pairing code "0000".

| Settings                  | Add a device                                                                           | ×        |
|---------------------------|----------------------------------------------------------------------------------------|----------|
| 命 Home                    | Bl Add a device                                                                        |          |
| Find a setting            | Make sure your device is turned on and discoverable. Select a device below to connect. |          |
| Devices                   | Blue OFFNOVA N-6140_A17C<br>Connecting                                                 |          |
| Bluetooth & other devices | Enter the PIN for OFFNOVA N-6140_A17C.                                                 |          |
| 品 Printers & scanners     | Nov Connect Cancel                                                                     | ×        |
| () Mouse                  | Mc                                                                                     |          |
| Settings                  | Add a device                                                                           | $\times$ |
| 命 Home                    | Bl Your device is ready to go!                                                         |          |
| Find a setting            | H OFFNOVA N-6140_A17C<br>Paired                                                        |          |

4) Choose "More Bluetooth options" > "COM Ports", ensure that the "COMX Port" is enabled for "OFFNOVA N-6140\_XXX" 'SPP Dev'. Remember the com port.

| <b>命</b> Home                                                                                                    | Bluetooth & other devices                                                                                                    |                                                                                                    |
|----------------------------------------------------------------------------------------------------|----------------------------------------------------------------------------------------------------|----------------------------------------------------------------------------------------------------|
| Find a setting                                                                                                    | + Add Bluetooth or other device                                                                                                    | Turn on Bluetooth even faster<br>To turn Bluetooth on or off without<br>opening Settings, open action center<br>and select the Bluetooth icon.  |
| <ul> <li>Bluetooth &amp; other devices</li> <li>Printers &amp; scanners</li> <li>Mouse</li> <li>Touchpad</li> <li>Typing</li> </ul> | Bluetooth On Now discoverable as "DESKTOP-5F05SVJ" Mouse, keyboard, & pen RAPOO BT3.0 Mouse Paired USB Optical Mouse USB Optical Mouse                                                  | Related settings<br>Devices and printers<br>Sound settings<br>Display settings<br>More Bluetooth options<br>Send or receive files via Bluetooth |
| Settings<br>仚 Home                                                                                                    | Bluetooth Settings ×                                                                                                    |                                                                                                    |
| Find a setting Devices                                                                                                    | Options COM Ports Hardware This PC is using the COM (serial) ports listed below. To determine whether you need a COM port, read the documentation that came with your Bluetooth device. |                                                                                                    |
| Bluetooth & other devices                                                                                                    | Port         Direction         Name           COM3         Incoming         QCY-T13                                                                                                    |                                                                                                    |
| Printers & scanners                                                                                                    | COM4 Outgoing QCY-113 'J_SPP'<br>COM5 Outgoing OFFNOVA N-6140_A17C 'SPP Dev'<br>COM6 Incoming OFFNOVA N-6140_A17C                                                                       |                                                                                                    |
| () mouse                                                                                                    |                                                                                                    |                                                                                                    |

5) Install its diver and choose the corresponding USB comport "COM5"

| File     Home     S       In to Quick     Copy     Pase       access     Clipbo       ←     →     ↑       Name       €     OFFNOVA Printer | Main       Select Destination Location         Where should OFFNOVA Printer Driver Setup v1.6.7 be installed?         Setup will install OFFNOVA Printer Driver Setup v1.6.7 into the following folder.         To continue, click Next. If you would like to select a different folder, click Browse         C:\Program Files\OFFNOVA | Options         COM Parts         Hardware           This PC is using the COM (serial) ports listed below. To determiny with your Bluetooth device.         This PC is using the COM port, read the documentation that c with your Bluetooth device.           In         Port         Direction         Name           COM4         Outgoing         QCY-T13         LSPP           COM4         Outgoing         OFFNOVA N-6140_A17C         SPP bev           COM6         Incoming         OFFNOVA N-6140_A17C | ine<br>tarne |
|----------------------------------------------------------------------------------------------------|----------------------------------------------------------------------------------------------------|----------------------------------------------------------------------------------------------------|--------------|
|                                                                                                    | At least 9.5 MB of free disk space is required.<br>English Contact us Visit Website Cancel                                                                                                    | Add Remov                                                                                                    | re<br>×      |
| File     Home       In to Quick     Copy       access     Clip       ←     →     ↓       Name     OFFNOVA Print                            | Select the name and port of printer driver<br>Select the default installation name and port of printer driver<br>Printer Model:<br>Printer Model:<br>Port: COM5:  Get USB Port<br>COM Setting<br>BaudRate: 115200  Paity: NONE<br>Flow Control: NONE                                                                                   | Options         COM Ports         Hardware           This PC is using the COM (serial) ports listed below. To determin whether you need a COM port, read the documentation that can with your Bluetooth device.           Port         Direction         Name           COM3         Incoming         QCY-T13           COM4         Outgoing         QCY-T13 /L_SPP'           COM5         Outgoing         QFNOVA N-6140_A17C           COM6         Incoming         OFFNOVA N-6140_A17C                       | ie<br>me     |
|                                                                                                    | Printer Disconnected! Setup Exit Shortcut Link                                                                                                    |                                                                                                    |              |

6) Go to the control Panel > Hardware > Devices Printers > OFFNOVA N-6140(1) > Ports > COMS 5

(Always choose the corresponding com ports as step 4.)

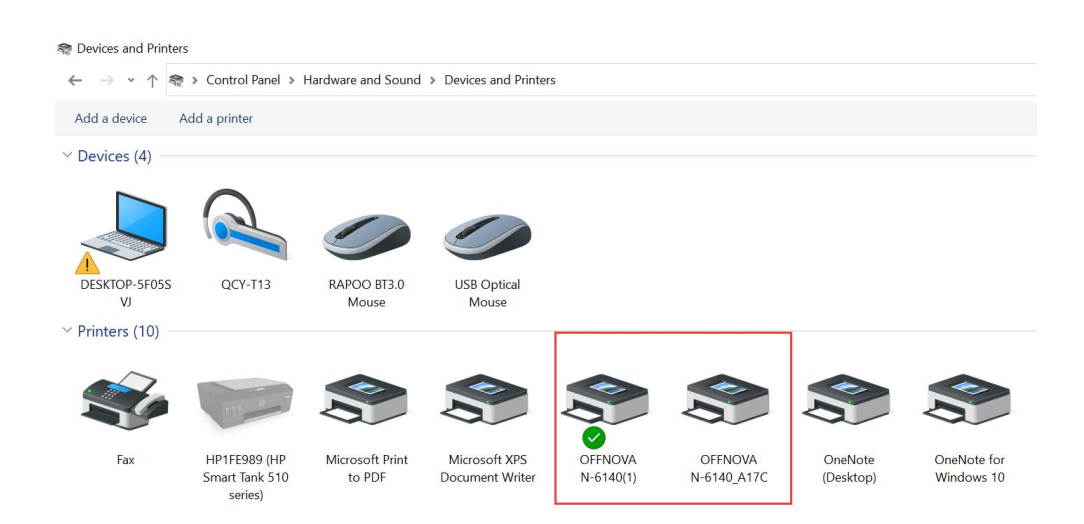

| nemove device | I OFFNOVA                           | N-6140(1) Propertie                                                                                      | 25                  |                          |     |
|---------------|-------------------------------------|----------------------------------------------------------------------------------------------------|---------------------|--------------------------|-----|
|               | General Sharir                      | rg Ports Advanced                                                                                        | Color Management    | Security Device Settings | ; A |
|               | Print to the f                      | ollowing port(s). Do<br>t.                                                                               | ocuments will print | to the first free        |     |
|               | Port                                | Description<br>Printer Port                                                                              | Printer             | ^                        | 1   |
|               | Port  LPT1: LPT2: COM1: COM2: COM3: | Description<br>Printer Port<br>Printer Port<br>Printer Port<br>Serial Port<br>Serial Port<br>Serial Port | Printer             | ^                        |     |

7) Open a sample label and confirm to print. (Please always ensure that you have calibrated labels, the sizes of label file, label paper, settings on your computer are the same)

# 4. Print Issues

### 4.1 Why is the printer printing blank labels?

The three main causes of this problem are as follows:

 The most common reason is that the labels were loaded upside down. Please ensure your labels are properly loaded that tearable side should be facing the ceiling when it comes out of OFFNOVA.
 Label issues: Please ensure your labels are "Direct Thermal" labels and the paper enclosed in the package meets this condition.

3) The printer has not identify your label's properties. Please follow the steps below to fix the problem.

a. Switch off the printer and restart.

b. Open its cover and reload thermal labels, close cover.

c. Press and hold the green feeder button until the printer beeps one time to identify and calibrate your labels. You should see your label moving back and forth and stopping at the correct tear-off point

d. Try your print and it should print perfectly moving forward until you see a green light.

If the problem cannot be resolved by the above solution, please contact us at <support@offnova.com>. We are happy to help.

### 4.2 Why the printer prints sideways?

Generally, only when the sizes of your loaded labels, label files, and settings on your devices are the same, you can print properly.

If you try to print a 4" x6" USPS label sample, please make sure that the paper size at page setup is 4"x6" and your label size is 4"x6". In this case, the label sample will prints out fine.

If the label file you use or settings you choose is not 4"x6", you will print sideways. Please adjust them to 4"x6" first.

We suggest that you can long-press and hold the green button to identify and calibrate your label size each time you change labels. Please refer to the following video: <u>https://youtu.be/cxLPh6PK5Kw</u> After that, please check your settings on your computers. If your label is 4 x 6 but just provided sideways, you can set up OFFNOVA to rotate it for you automatically.

### For Mac:

During the print prompt, select your label size under Presets, then navigate to Printer Features -> Orientation/ Auto -> Click Print

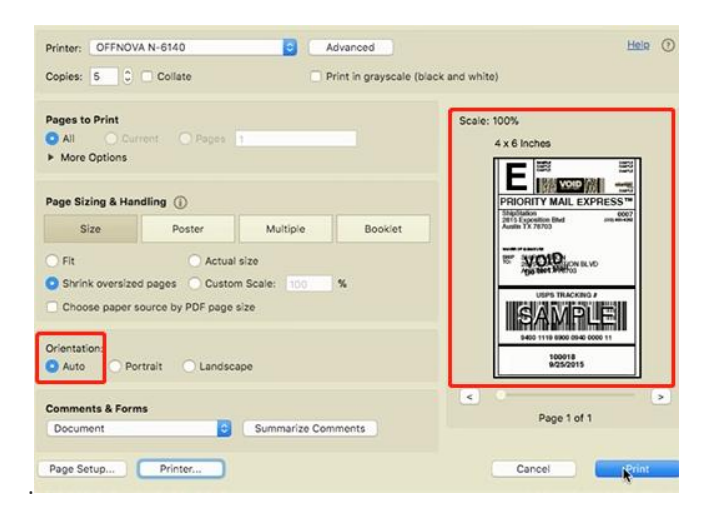

### For Windows:

Go to Control Panel -> Devices and Printers -> Right click on OFFNOVA N-6140-> Go to Settings -> Under Orientation / Portrait -> Click Apply / Ok.

| ut Paper/Guality | age setup About        |                  |        |
|------------------|------------------------|------------------|--------|
| Stock            |                        |                  |        |
| Name: 4          | x 6" (101.6mmx152.4mm) |                  | -      |
|                  |                        |                  |        |
| 1                | New Edit               | Delete           |        |
| Preview          | Orientation            | Settion          |        |
|                  | @ Portrait             | Speed:           | 8 👻    |
|                  | - Tondat               | Density          | 8 👻    |
|                  | O Landscape            | Peritien Adjust  | ment   |
| ABCD             | Portrait 180           | Hositontal:      |        |
| 1234567          | C Landscape 180        | nonzontal.       | • mm   |
|                  |                        | Vertical:        | mm 🗧   |
| Media Settings   |                        |                  |        |
| Method: Direc    | t Thermal 👻            | Type: Label With | Gaps 👻 |
| Can/Mark Halah   | - 3 🖾 mm               | Gao/Mark Officer |        |
| Gap/mark neigh   |                        | oup/mark onset.  | T mm   |
| Media Handing    |                        |                  |        |
| Post-Print:      | one                    | •                |        |
| Occurrence: Aft  | er Every Page 👻        | Feed Offset: 0   | mm     |
|                  |                        | 0                | H      |

If you would like to print other size labels, please watch the following video about "how to set up and print different size labels": <u>https://youtu.be/1Mjj8WGypcM</u>

### 4.3 Why is the red light blinking on the printer?

The red light is an indication that the OFFNOVA Label Printer has not recognized your label and need to re-learn your label.

By simply press and hold the green feeder button until you hear one short beep. The printer will move the labels back and forth to learn the gap and other label properties.

If the automatic label identification does not work or the red light remains, please turn off the printer and restart it again.

### 4.4 The printer works before but nothing happens when I retry to print?

If the printer lights green but no label advances when you click "Print." The most likely reason is that you connect the printer into another USB Port.

Device with Windows operating system will register OFFNOVA as a "new" printer whenever the USB port changes. Thus when you print to the "old" printer, it simply keeps it in the print queue.

### You can follow the steps below to fix the problem:

Open your Control Panel -> Printers and Devices and delete the OFFNOVA N-6140. After that, please re-install a new driver and remember the port you connect to avoid the same problems again.

### 4.5 The printer does not outputs labels after calibrating?

It is mainly due to that the motor of the printer is defective. The problem is not common and please contact us back with the S/N number of the printer for a replacement directly.

# 4.6 It cannot print more than one 4" x6" label per time?

Please download the labels together and ensure that they are in  $4" \times 6"$  format in a PDF file, then open it on your computer or app on your mobile phone to print.

# 5. Print Quality Issue

# 5.1 Why the labels are not clear?

1) Please choose PDF file format for printing instead of PNG, PIG, and other image formats, when the barcode you print out is light and open it with Adobe. (please refer to the picture)

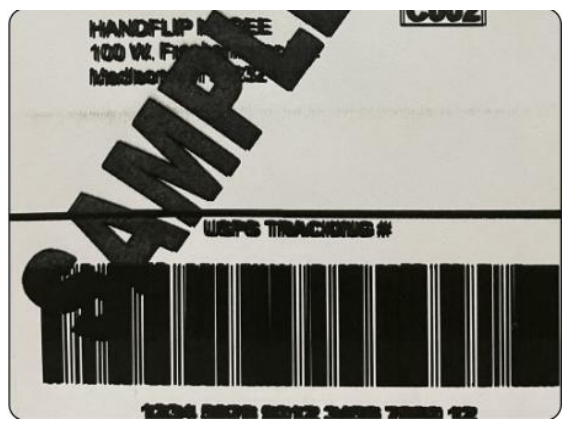

2) If the font is still not clear, please try to increase the density and reduce the speed.

For Mac: Look for drop down menu under "Printer Features".

| Printer: OFFNOVA N-6140                 |          |
|-----------------------------------------|----------|
| Presets: Default Settings               |          |
| Copies: 1                               |          |
| Pages: 🧿 All                            |          |
| From: 1 to: 1                           |          |
| Paper Size: Other 8.50 by 11.00 inches  |          |
| Orientation: 💿 🖅 Portrait 🛛 🗩 Landscape |          |
| Drinter Sectures                        |          |
| Flinter Features                        |          |
| Feature Sets: Printer Settings ᅌ        |          |
| Media Tracking: Gap 😒                   |          |
| Method: Use Currently Printer Setting 😒 |          |
| Darkness: 8                             |          |
| Print Speed: 8 inch/sec. 📀              |          |
|                                         |          |
| PDF 🔽                                   | el Print |

### For Windows:

You may access these settings by going to your Control Panel -> Printers and Devices -> Right Click on OFFNOVA N-6140-> Printer Preferences -> Settings-> Page setup-> Graphical-> Adjust Brightness, Contrast and Threshold

| yout Paper/Quality                          | Page Setup Graphical About                                    |                                                                                                    | Layout Paper/Quality Pa | ge Setup Graphical About               |                   |
|---------------------------------------------|---------------------------------------------------------------|----------------------------------------------------------------------------------------------------|-------------------------|----------------------------------------|-------------------|
| Name:                                       | 4" x 6" (101.6mmx152.4mm)<br>New Edit                         | Delete                                                                                                 |                         |                                        |                   |
| Preview                                     | Orientation  Portrait  Landscape  Portrait 180  Landscape 180 | Setting<br>Speed: 8 v<br>Densihy: 8 v<br>Position Adjustment<br>Horizontal: 0 v<br>Wertical: 0 v<br>mm | - Mixed color           | Color adjutment<br>Dark<br>Brightness: | Light             |
| Media Settings<br>Method: D<br>Gap/Mark He  | lirect Thermal ▼ Type<br>light: 3 * mm Gap                    | e: Label With Gaps 💌<br>/Mark Offset: 0 🔭 mm                                                           | C Error diffusion       | Low<br>Contrast:                       | High<br>—<br>High |
| Media Handing<br>Post-Print:<br>Occurrence: | None After Every Page  Fe                                     | ed Offset: 0 a mm                                                                                      |                         |                                        |                   |

If it is still not clear for the label, you can wipe the print head with alcohol wipes or wet tissues.
 Please clean the print head with alcohol cotton

### 6. Other issues

### 6.1 How this printer work with selling platforms or shipping platforms?

The printer does not work with selling platforms or shipping platforms.

please kindly download the labels in 4"x 6" size directly and open them in your computer or smartphone to print.

# 6.2 How to calibrate labels?

1) Switch off the printer and restart.

2) Open its cover and reload thermal labels, close cover.

3) Press and hold the green feeder button until the printer beeps one time to identify and calibrate

your labels. You should see your label moving back and forth and stopping at the correct tear-off point.

4) Try your print and it should print perfectly moving forward until you see a green light.

Please refer to the following operating video "Thermal Label Printer Preset":

https://www.youtube.com/watch?v=pN2M4a9hMvA

# 6.3 How to print a full size 8.5"x 11" labels?

Some shipping platforms only provide you with a full-page ( $8.5 \times 11^{\circ}$ ) document. For some platforms like eBay, you can choose to download labels at  $4^{\circ}x6^{\circ}$  instead of  $8.5^{\circ} \times 11^{\circ}$ .

1) If your device is a computer, you can follow the steps below to split this page into a 4"x 6" label size.

- Download Adobe Reader if you do not have it already from the Adobe website.
- Save your label as a PDF file
- Open the file in Adobe Reader
- Rotate the label if needed by going to View -> Rotate View
- Go to Edit -> Take a Snapshot
- Click and drag the box over your label
- Go to File -> Print
- If the preview looks good, click "Print"

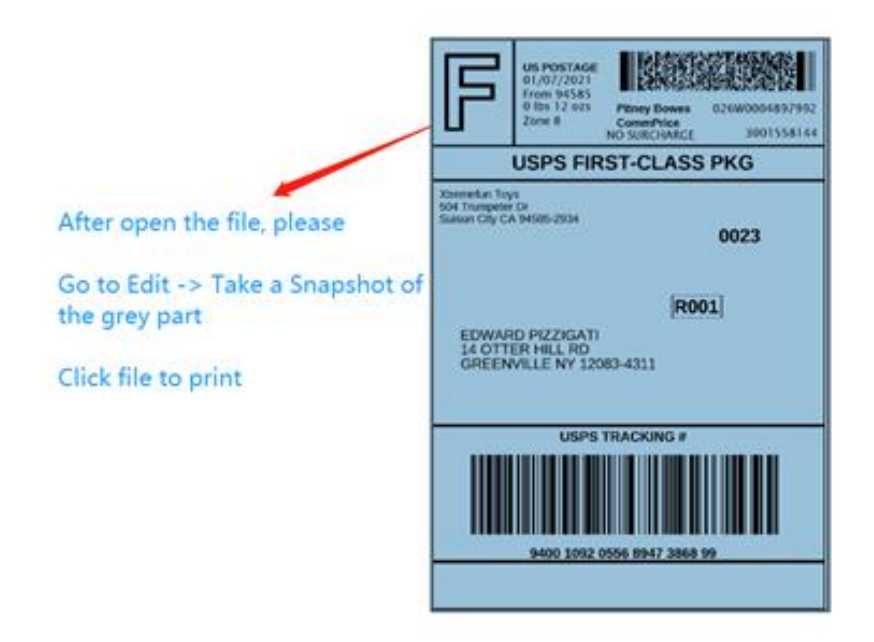

2) If your device is iPad or iPhone, you can run the app "FBA Print" to print the 8.5"x11" label file directly. It will print out the same as 4"x6" label files.

4) If your device is Android, please change the labels from 8.5"x11" to 4"x6" first.

### 6.4 How to print 2.25"x 2.25" labels?

Please follow the steps mentioned on 6.2 above to calibrate the label size before printing.

1) Please ensure that the size of your label file is 2.25" x 2.25"

2) Please ensure that the paper size you use is 2.25" x 2.25"

3) Please ensure that the settings on your devices are 2.25" x 2.25".

If your device is a computer, you can follow the steps below: Open the label file -> Print properties -> Page Setup -> New -> Width and Height -> OK -> Confirm printing.

| Stock                                                                                   |                                                                       |                                                                                                    | Stock                                        | × |
|-----------------------------------------------------------------------------------------|-----------------------------------------------------------------------|----------------------------------------------------------------------------------------------------|----------------------------------------------|---|
| Name: 4"                                                                                | x 6" (101.6mmx152.4mm)                                                | v                                                                                                    | Paper Setting Sample:<br>Name: 2.25" x 2.25" |   |
| Preview                                                                                 | Orientation<br>Portrait<br>Dandscape<br>Portrait 180<br>Landscape 180 | Setting<br>Speed: 8 ~<br>Density: 8 ~<br>Position Adjustment<br>Horizontal: 0 ~ mm<br>Vertical: 0 ~ mm | Type: Label                                  |   |
| Media Settings<br>Method: Direct<br>Gap/Mark Height:<br>Media Handing<br>Post-Print: Na | Thermal V Ty                                                          | ve: Label With Gaps ~                                                                                  | OK                                           |   |

| Stock          Name:       2.25" x 2.25"         New       Edit       Delete         Preview       Orientation       Setting         Orientation       Setting       Speed:       ® ~         Density:       ® ~       Position Adjustment       Position Adjustment         Horizontal:       0 ~       0 ~       0 ~       0 ~         Media Settings       Method:       Direct Thermal       Type:       Label With Gaps ~         Gap/Mark Height:       3 ~       mm       Gap/Mark Offset:       0 ~       m |    |
|----------------------------------------------------------------------------------------------------|----|
| New     Lot     Delete       Preview     Orientation     Setting       © Portrait     Landscape       ○ Landscape 180     Position Adjustment       Horizontal:     0       Vertical:     0       Media Settings     Type:       Gap/Mark Height:     3       Media Handing                                                                                                    |    |
| Media Settings<br>Method: Direct Thermal<br>Gap/Mark Height: 3<br>Method: 0<br>Gap/Mark Offset: 0<br>Media Handing                                                                                                    | mm |
| Media Handing                                                                                                    | 1  |
| Post-Print:     None     ✓       Occurrence:     After Every Page     Feed Offset:     0 <ul> <li>mm</li> </ul>                                                                                                    | nm |

If your device is a smartphone, please import the file to the app "Shipping Printer" and input the corresponding size on the app.

| <                                       | Print                            | ÷                       |
|-----------------------------------------|----------------------------------|-------------------------|
| Image                                   |                                  |                         |
| Automatic sca<br>When image size        | le image<br>e less then paper si | ze                      |
| <b>Size</b><br>Default size for u       | unset image                      |                         |
| <b>Paper width (n</b><br>Range 38-110mr | <b>nm)</b>                       | 57                      |
| Paper height (<br>Not less than 20      | <b>mm)</b>                       | 57                      |
| 1                                       | 2                                | 3<br>Def                |
| 4<br><sup>6н1</sup>                     | 5                                | 6<br><sup>м N O</sup>   |
| 7<br>pors                               | 8<br>TUV                         | 9<br>wxyz               |
|                                         | 0                                | $\overline{\mathbf{x}}$ |

If it cannot print correctly, please write to us for further support.

# 6.5 How to reset the printer?

Long press and hold the green feeder button until you hear 4 times short beeps.

# **OFFNOVA Thermal Label Printer (USB)**

How to set up and fix technical issues

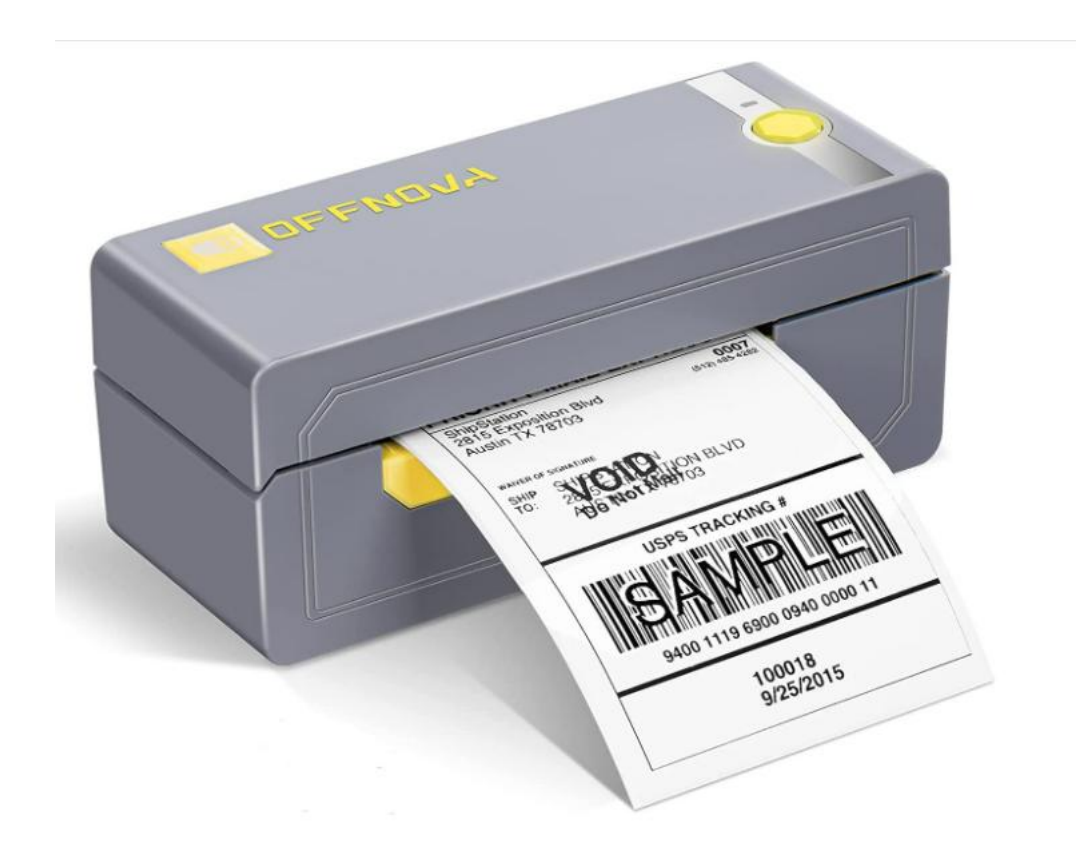

# Menu

| 1. Compatibility (USB↓↓↓)                                               | 25 |
|-------------------------------------------------------------------------|----|
| 1.1 What systems are the printer compatible with?                       | 25 |
| 1.2 What platforms does OFFNOVA work with?                              | 25 |
| 2. Driver Installation                                                  | 25 |
| 2.1 How to install driver on Windows?                                   | 25 |
| 2.2 How to install driver on Mac OS?                                    | 26 |
| 3. Print Issues                                                         | 29 |
| 3.1 Why is the printer printing blank labels?                           | 29 |
| 3.2 Why the printer prints sideways?                                    | 30 |
| 3.3 Why is the red light blinking on the printer?                       | 32 |
| 3.4 The printer works before but nothing happens when I retry to print? |    |
| 3.5 The printer does not outputs labels after calibrating?              | 32 |
| 3.6 It cannot print more than one 4" x6" label per time?                | 32 |
| 4. Print Quality Issue                                                  |    |
| 4.1 Why the labels are not clear?                                       | 32 |
| 5. Other issues                                                         |    |
| 5.1 How this printer work with selling platforms or shipping platforms? | 34 |
| 5.2 How to calibrate labels?                                            |    |
| 5.3 How to print a full size 8.5"x 11" labels?                          | 34 |
| 5.4 How to print 2.25"x 2.25" labels?                                   | 34 |

# **1.** Compatibility (USB $\downarrow\downarrow\downarrow\downarrow$ )

### 1.1 What systems are the printer compatible with?

The thermal label printer is compatible with Windows and Mac OS operating system. It is incompatible with Linux and Chromebook.

### 1.2 What platforms does OFFNOVA work with?

The thermal label printer can work with any 4" x6" shipping label files from the following platforms. Amazon/eBay/Shopify/PayPal/Etsy/Poshmark/Endicia/Dazzle/ShipStation/ShipWorks/Shippo/ ShippingEasy/XPS/ORDORO/FedEx/UPS/USPS/DHL/Stamps.com and any other platforms that can output 4" x 6" shipping label files.

# 2. Driver Installation

### 2.1 How to install driver on Windows?

1) Plug the power cord into the electrical outlet and connect the printer with your computer via USB cable. Switch on the printer.

 Download the latest driver version from the following link: <u>https://offnova.com/pages/download</u> and confirm to install driver.

3) Please remember the USB Port you connect the printer with. (No label will output whenever the connecting USB port changes)

| Select the def        | ault installation name and port of printer driver |              |
|-----------------------|---------------------------------------------------|--------------|
| nter Model:<br>N-6140 |                                                   |              |
| <b>1-6240</b>         | Port: Found USB Port:USB002                       | Get USB Port |
|                       | COM Set<br>BaudR OK                               | NONE         |
|                       | DataBits: 8 StopBi                                | its: 1 🗸     |
|                       | Flow Control: NONE                                | ~            |

3) After installed the driver, please right click on This PC -> Properties -> Control Panel -> Devices and Printers to find this printer.

| Setti | ings                      |                                                |
|-------|---------------------------|------------------------------------------------|
| ŵ     | Home                      | Printers & scanners                            |
| Fi    | ind a setting             | Add printers & scanners                        |
| Dev   | vices                     | + Add a printer or scanner                     |
|       | Bluetooth & other devices |                                                |
| 合     | Printers & scanners       | Printers & scanners                            |
| U     | Mouse                     |                                                |
|       | Touchpad                  | HP1FE989 (HP Smart Tank 510 series)<br>Offline |
| FEET  | Typing                    | Microsoft Print to PDF                         |
| P     | Pen & Windows Ink         | Microsoft XPS Document Writer                  |
| Þ     | AutoPlay                  | OFFNOVA N-6140                                 |
| ٥     | USB                       |                                                |
|       |                           | Open queue Manage Remove devi                  |
|       |                           | OneNote (Desktop)                              |

If you can find the printer on the page and can manage it, the driver has been installed successfully; If it does not display on the page and shows "offline", please recheck the USB connection and reinstall the driver again.

4) Click on "OFFNOVA Printer" and choose "Printing Preferences". Then confirm the settings to print.

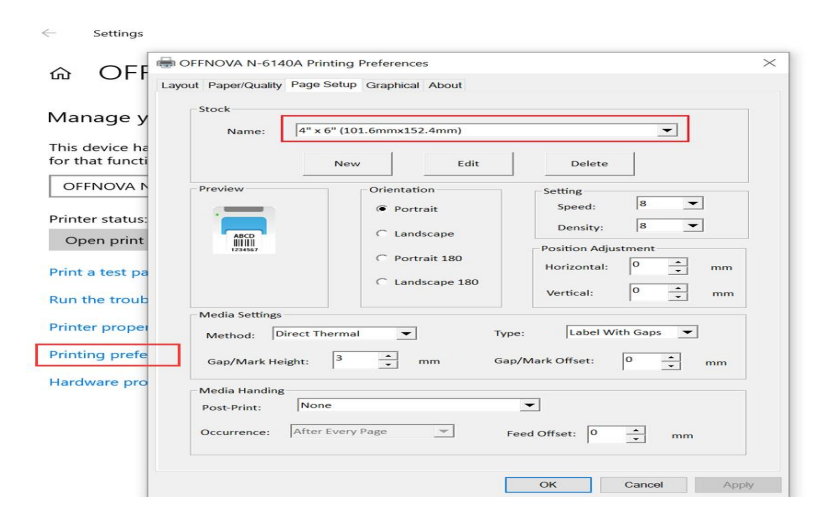

5) You can watch the following operation video "how to install driver on windows" on the page: <a href="https://www.youtube.com/watch?v=9PPKk\_irWO0&t=7s">https://www.youtube.com/watch?v=9PPKk\_irWO0&t=7s</a>

# 2.2 How to install driver on Mac OS?

Plug into the power cord into the electrical outlet and connect the printer with your computer.
 Switch on the printer.

2) Download the latest Mac OS driver of OFFNOVA from the following link:

### https://offnova.com/pages/download

When you open the download file, you should see the screen shown. Please do not worry about it. You can click "OK" and confirm to install the driver.

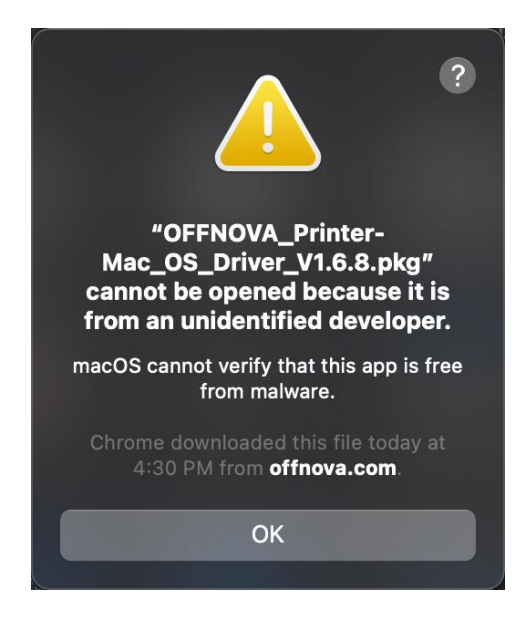

3) Go to the "System Preferences" and select the "Printer and Scanners" under "Use". Click "+" to add OFFNOVA Printer.

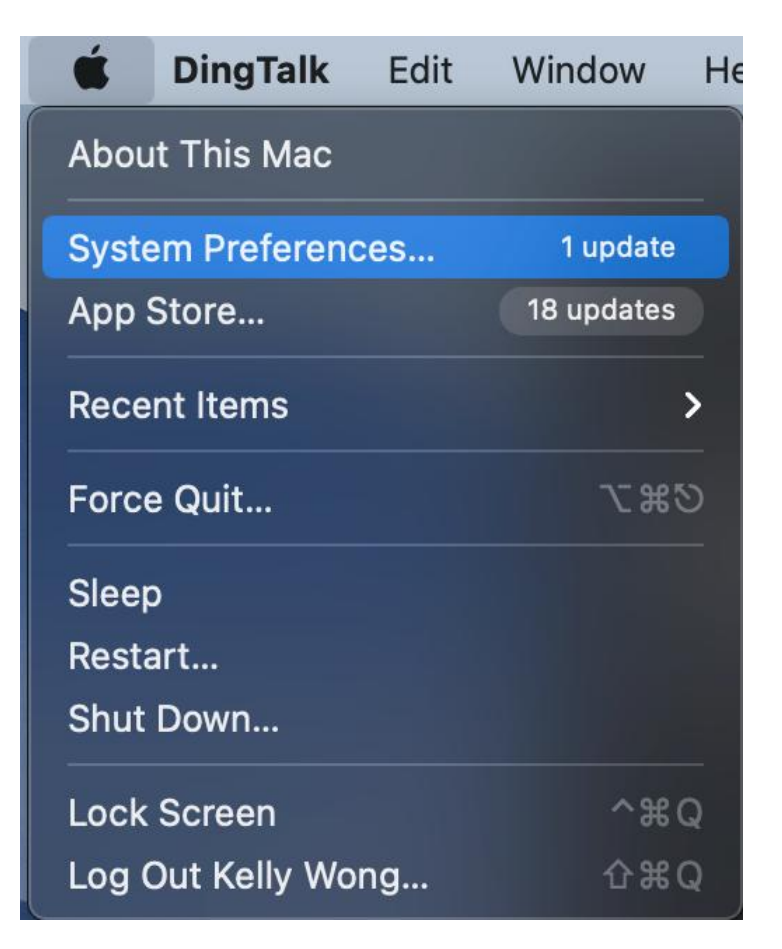

| •••                    | < >                          | iiii Syster                                   | n Preferenc                        | es                           |                 | ${\bf Q}$ Search     |                       |
|------------------------|------------------------------|-----------------------------------------------|------------------------------------|------------------------------|-----------------|----------------------|-----------------------|
|                        | Kelly Woi<br>Apple ID, iClo  | N <b>g</b><br>ud, Media & App                 | o Store                            |                              |                 | Apple ID             | Family<br>Sharing     |
| Update Apple ID        | Settings                     |                                               |                                    |                              |                 |                      | Details               |
| General D<br>Sc        | Desktop & Creen Saver        | Dock &<br>Menu Bar                            | Mission<br>Control                 | Siri                         | Spotlight       | Language<br>& Region | Notifications         |
| Internet<br>Accounts A | Wallet &<br>Apple Pay        | Touch ID                                      | Users &<br>Groups                  | Accessibility                | Screen Time     | Extensions           | Security<br>& Privacy |
| Software<br>Update     | Network                      | Bluetooth                                     | Sound                              | Printers &<br>Scanners       | Keyboard        | Trackpad             | Mouse                 |
| Displays               | Sidecar                      | Battery                                       | Date & Time                        | Sharing                      | Time<br>Machine | Startup<br>Disk      |                       |
| • • •                  |                              | Ģ                                             | Add P                              | rinter                       | þ               |                      |                       |
| Q Search               |                              |                                               |                                    |                              |                 |                      |                       |
| Name                   |                              |                                               |                                    | ~   K                        | ind             | ļ                    |                       |
| OFFNOVA N              | -6140                        |                                               |                                    | U                            | SB              |                      |                       |
|                        |                              |                                               |                                    |                              |                 |                      |                       |
|                        |                              |                                               |                                    |                              |                 |                      |                       |
|                        |                              |                                               |                                    |                              |                 |                      |                       |
| Name:                  | OFFNC                        | VA N-614                                      | 0                                  |                              |                 |                      |                       |
| Location:              | MacBo                        | ok Pro                                        |                                    |                              |                 |                      |                       |
| Use:                   | Choos<br>Software<br>manufac | e a Driver.<br>for this prir<br>turer for the | <br>nter isn't ava<br>latest softw | ilable from <i>i</i><br>are. | Apple. Cont     | act the pri          | nter's                |
|                        |                              |                                               |                                    |                              |                 |                      |                       |

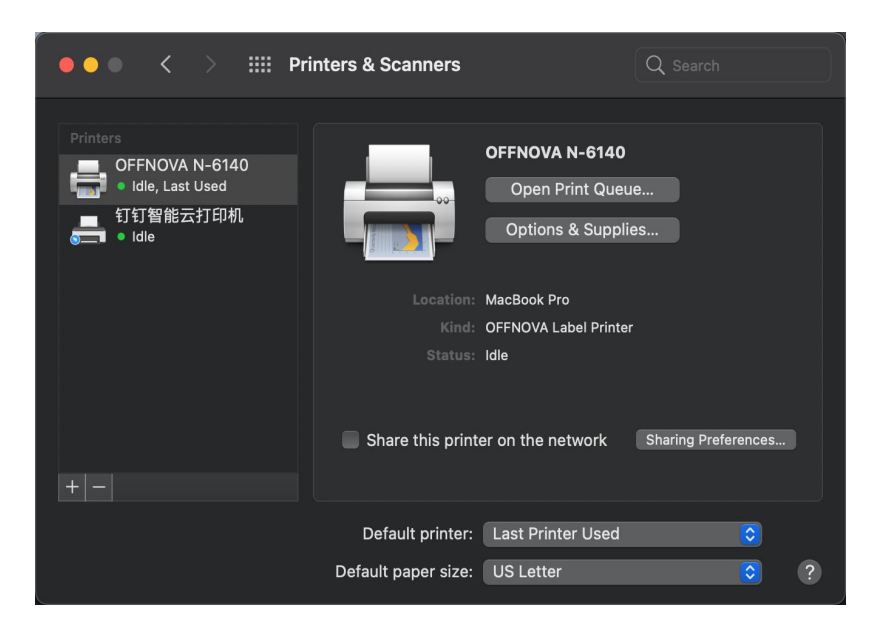

8) If it is not display in "Printers&Scanners", please check if the printer is on and well connected with your PC.

9) If yes, but you are unable to install the driver still, please switch off the printer and your PC. Then restart them to reinstall the driver as steps 1-3.

| Pri            | nter: OFFN                                                                          | 10VA N-6140                                                                               | )                                                                  |                            | 0 |  |
|----------------|-------------------------------------------------------------------------------------|-------------------------------------------------------------------------------------------|--------------------------------------------------------------------|----------------------------|---|--|
| Pre            | sets: Defau                                                                         | ult Settings                                                                              |                                                                    |                            | 0 |  |
| Co             | pies: 1                                                                             | 0                                                                                         |                                                                    |                            |   |  |
| Pa             | ges: 🧿 All                                                                          |                                                                                           |                                                                    |                            |   |  |
|                | Froi                                                                                | m: 1                                                                                      | to: 1                                                              |                            |   |  |
| Paper          | Size: Other                                                                         | r 8.50 by 11.0                                                                            | 00 inches                                                          |                            | 0 |  |
|                |                                                                                     |                                                                                           |                                                                    |                            |   |  |
| Orienta        | tion: 🧿 🕫                                                                           | Portrait                                                                                  | + ► Landso                                                         | cape                       |   |  |
| Orienta        | tion: 💿 遙                                                                           | Portrait                                                                                  | +⊪ Landso<br>es                                                    |                            |   |  |
| Orienta        | tion: 💿 🖅                                                                           | Portrait 🔵                                                                                | + <b>⊪</b> Landso<br>es                                            | cape                       |   |  |
| Orienta        | tion: • + I<br>P<br>Featur                                                          | Portrait<br>rinter Featur<br>re Sets: Pr                                                  | + <b>⊪</b> Landso<br>es<br>inter Settin                            | cape                       |   |  |
| Orienta        | tion: • +I<br>P<br>Featur<br>ia Tracking:                                           | Portrait<br>rinter Featur<br>re Sets: Pr<br>Gap                                           | +                                                                  | cape                       |   |  |
| Orienta        | tion: • + I<br>P<br>Featur<br>ia Tracking:  <br>Method:                             | Portrait<br>rinter Featur<br>re Sets: Pr<br>Gap<br>Use Curren                             | + ► Landso<br>es<br>inter Settin<br>♥<br>tly Printer :             | cape<br>sgs 📀<br>Setting 🗘 | j |  |
| Orienta        | tion: • + I<br>P<br>Featur<br>ia Tracking:  <br>Method:  <br>Darkness:              | Portrait<br>rinter Featur<br>re Sets: Pr<br>Gap<br>Use Curren<br>8                        | + In Landson<br>es<br>inter Settin<br>Inter Settin<br>Inter Settin | setting 🗘                  | ĵ |  |
| Orienta<br>Med | tion: • + I<br>Featur<br>ia Tracking:  <br>Method:  <br>Darkness:  <br>Print Speed: | Portrait<br>rinter Featur<br>re Sets: Pr<br>Gap<br>Use Curren<br>8<br>8 inch/s <u>ec.</u> | + ► Landso<br>es<br>inter Settin<br>≎<br>tly Printer :<br>≎        | cape<br>gs 🔾<br>Setting 🗘  | j |  |

10) If yes, you can open a file label and confirm settings to printer.

11) You can watch the following operation video "how to install driver on Mac OS" on the page:

### https://www.youtube.com/watch?v=vFNe7U4\_cek&t=6s

### 3. Print Issues

### 3.1 Why is the printer printing blank labels?

The three main causes of this problem are as follows:

 The most common reason is that the labels were loaded upside down. Please ensure your labels are properly loaded that tearable side should be facing the ceiling when it comes out of OFFNOVA.
 Label issues: Please ensure your labels are "Direct Thermal" labels and the paper enclosed in the package meets this condition.

3) The printer has not identify your label's properties. Please follow the steps below to fix the problem.

a. Switch off the printer and restart.

b. Open its cover and reload thermal labels, close cover.

c. Press and hold the green feeder button until the printer beeps one time to identify and calibrate your labels. You should see your label moving back and forth and stopping at the correct tear-off point

d. Try your print and it should print perfectly moving forward until you see a green light.

If the problem cannot be resolved by the above solution, please contact us at <support@offnova.com>. We are happy to help.

### 3.2 Why the printer prints sideways?

Generally, only when the sizes of your loaded labels, label files, and settings on your devices are the same, you can print properly.

If you try to print a 4" x6" USPS label sample, please make sure that the paper size at page setup is 4"x6" and your label size is 4"x6". In this case, the label sample will prints out fine.

If the label file you use or settings you choose is not 4"x6", you will print sideways. Please adjust them to 4"x6" first.

We suggest that you can long-press and hold the green button to identify and calibrate your label size each time you change labels. Please refer to the following video: <u>https://youtu.be/cxLPh6PK5Kw</u> After that, please check your settings on your computers. If your label is 4 x 6 but just provided sideways, you can set up OFFNOVA to rotate it for you automatically.

# For Mac:

During the print prompt, select your label size under Presets, then navigate to Printer Features -> Orientation/ Auto -> Click Print

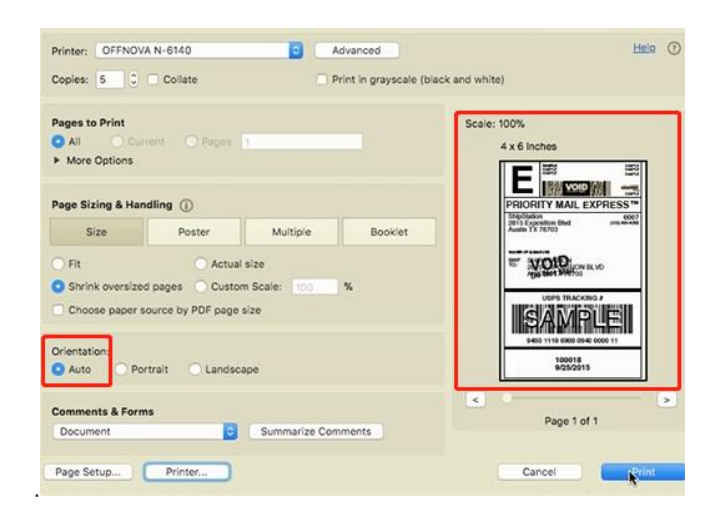

### For Windows:

Go to Control Panel -> Devices and Printers -> Right click on OFFNOVA N-6240-> Go to Settings -> Under Orientation / Portrait -> Click Apply / Ok.

|                     | Texas               |                        |
|---------------------|---------------------|------------------------|
| Stock               |                     |                        |
| Name: 4" x 6        | ° (101.6mmx152.4mm) | •                      |
|                     | New Edit            | Delete                 |
| Preview             | Orientation         | Setting                |
| -                   | Portrait            | Speed: 8 💌             |
|                     | Olandroom           | Density: 8 💌           |
| ABCD                | Canoscape           | Position Adjustment    |
| Î                   | Portrait 180        | Horizontal: 0 🔅 m      |
| 1234367             | 🔘 Landscape 180     | Vertical: 0 👘 m        |
| Media Settings      |                     |                        |
| Method: Direct Th   | ermal 👻 T           | ype: Label With Gaps 👻 |
| Gap/Mark Height:    | 3 🗊 mm G            | ap/Mark Offset: 0 👘 mr |
| Media Handing       |                     |                        |
| Post-Print: None    |                     | •                      |
| Occurrence: After I | very Page +         | Feed Offset: 0 📩 mm    |

If you would like to print other size labels, please watch the following video about "how to set up and print different size labels": <u>https://youtu.be/1Mjj8WGypcM</u>

### 3.3 Why is the red light blinking on the printer?

The red light is an indication that the OFFNOVA Label Printer has not recognized your label and need to re-learn your label.

By simply press and hold the green feeder button until you hear one short beep. The printer will move the labels back and forth to learn the gap and other label properties.

If the automatic label identification does not work or the red light remains, please turn off the printer and restart it again.

### 3.4 The printer works before but nothing happens when I retry to print?

If the printer lights green but no label advances when you click "Print." The most likely reason is that you connect the printer into another USB Port.

Device with Windows operating system will register OFFNOVA as a "new" printer whenever the USB port changes. Thus when you print to the "old" printer, it simply keeps it in the print queue.

#### You can follow the steps below to fix the problem:

Open your Control Panel -> Printers and Devices and delete the OFFNOVA N-6240. After that, please re-install a new driver and remember the port you connect to avoid the same problems again.

### 3.5 The printer does not outputs labels after calibrating?

It is mainly due to that the motor of the printer is defective. The problem is not common and please contact us back with the S/N number of the printer for a replacement directly.

### 3.6 It cannot print more than one 4" x6" label per time?

Please download the labels together and ensure that they are in 4" x 6" format in a PDF file, then open it on your computer to print.

### 4. Print Quality Issue

### 4.1 Why the labels are not clear?

1) Please choose PDF file format for printing instead of PNG, PIG, and other image formats, when the barcode you print out is light and open it with Adobe. (please refer to the picture)

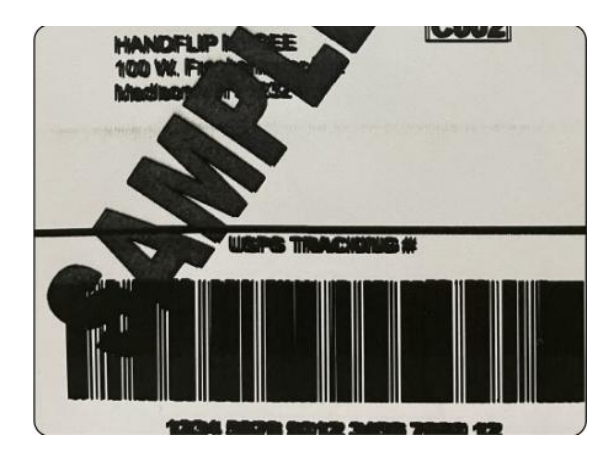

4) If the font is still not clear, please try to increase the density and reduce the speed.

For Mac: Look for drop down menu under "Printer Features".

| Printer: OFFNOVA N-6140                 |          |
|-----------------------------------------|----------|
| Presets: Default Settings               |          |
| Copies: 1                               |          |
| Pages: 🧿 All                            |          |
| From: 1 to: 1                           |          |
| Paper Size: Other 8.50 by 11.00 inches  |          |
| Orientation: 💿 📭 Portrait 💿 🕩 Landscape |          |
|                                         |          |
| Printer Features                        |          |
| Feature Sets: Printer Settings ᅌ        |          |
| Media Tracking: Gap ᅌ                   |          |
| Method: Use Currently Printer Setting 📀 |          |
| Darkness: 8                             |          |
| Print Speed: 8 inch/sec. 🜔              |          |
|                                         |          |
|                                         |          |
| PDF 🔽 Cance                             | el Print |

## For Windows:

You may access these settings by going to your Control Panel -> Printers and Devices -> Right Click on OFFNOVA N-6140-> Printer Preferences -> Settings-> Page setup-> Graphical-> Adjust Brightness, Contrast and Threshold

| Stock                                       |                                                                             |                                                                                               | SAMPLE                                                                  |                                              |
|---------------------------------------------|-----------------------------------------------------------------------------|-----------------------------------------------------------------------------------------------|-------------------------------------------------------------------------|----------------------------------------------|
| Name:                                       | New Edit                                                                    | Delete                                                                                        |                                                                         |                                              |
| Preview<br>Media Settings                   | Crientation<br>Portrait<br>C Landscape<br>C Portrait 180<br>C Landscape 180 | Setting<br>Speed: 8<br>Dennity: 8<br>Position Adjustment<br>Horizontal: 0<br>wertical 0<br>mm | Mixed color - Color adju<br>i None Brightne<br>C Error diffusion Contra | stment<br>Dark Light<br>ss<br>tow High<br>st |
| Method: Dir<br>Gap/Mark Heig                | ect Thermal 💌                                                               | Type: Label With Gaps  Gap/Mark Offset:                                                       | C Pattern Thresho                                                       | Low High                                     |
| Media Handing<br>Post-Print:<br>Occurrence: | None After Every Page                                                       | ▼<br>Feed Offset: 0 ★ mm                                                                      |                                                                         |                                              |

5) If it is still not clear for the label, you can wipe the print head with alcohol wipes or wet tissues. Please clean the print head with alcohol cotton

# 5. Other issues

# 5.1 How this printer work with selling platforms or shipping platforms?

The printer does not work with selling platforms or shipping platforms.

please kindly download the labels in 4"x 6" size directly and open them in your computer or smartphone to print.

# 5.2 How to calibrate labels?

1) Switch off the printer and restart.

2) Open its cover and reload thermal labels, close cover.

3) Press and hold the green feeder button until the printer beeps one time to identify and calibrate your labels. You should see your label moving back and forth and stopping at the correct tear-off point.

4) Try your print and it should print perfectly moving forward until you see a green light.

Please refer to the following operating video "Thermal Label Printer Preset":

https://www.youtube.com/watch?v=pN2M4a9hMvA

# 5.3 How to print a full size 8.5"x 11" labels?

Some shipping platforms only provide you with a full-page ( $8.5 \times 11^{\circ}$ ) document. For some platforms like eBay, you can choose to download labels at  $4^{\circ}x6^{\circ}$  instead of  $8.5^{\circ} \times 11^{\circ}$ .

2) If your device is a computer, you can follow the steps below to split this page into a 4"x 6" label size.

- Download Adobe Reader if you do not have it already from the Adobe website.
- Save your label as a PDF file
- Open the file in Adobe Reader
- Rotate the label if needed by going to View -> Rotate View
- Go to Edit -> Take a Snapshot
- Click and drag the box over your label
- Go to File -> Print
- If the preview looks good, click "Print"

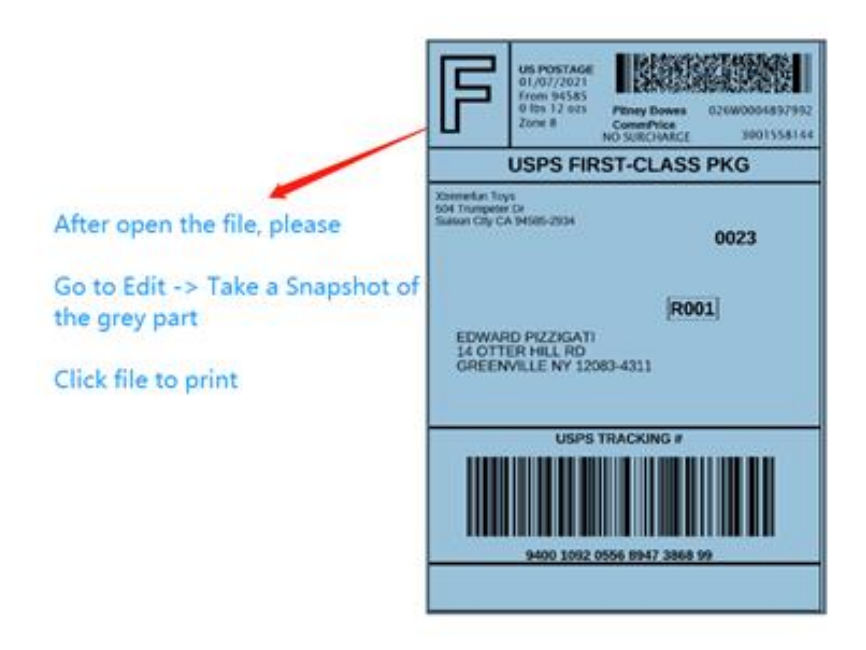

2) If your device is iPad or iPhone, you can run the app "FBA Print" to print the 8.5"x11" label file directly. It will print out the same as 4"x6" label files.

4) If your device is Android, please change the labels from 8.5"x11" to 4"x6" first.

### 5.4 How to print 2.25"x2.25" labels?

Please remember to calibrate the label size before printing.

1) Please ensure that the size of your label file is 2.25" x 2.25"

2) Please ensure that the paper size you use is 2.25" x 2.25"

3) Please ensure that the settings on your devices are 2.25" x 2.25".

If your device is a computer, you can follow the steps below: Open the label file -> Print properties -> Page Setup -> New -> Width and Height -> OK -> Confirm printing.

| OFFNOVA N-614                                                                | 0(1) Document Properties                                                |                                                                                                    | ×                                                                                                    |
|------------------------------------------------------------------------------|-------------------------------------------------------------------------|----------------------------------------------------------------------------------------------------|----------------------------------------------------------------------------------------------------|
| Layout Paper/Quality<br>Stock<br>Name:                                       | Page Setup<br>Graphical About<br>4" x 6" (101.6mmx152.4mm)<br>New Edit  | Delete                                                                                                    | Stock ×                                                                                                  |
| Preview                                                                      | Orientation<br>© Portrait<br>Landscape<br>Portrait 180<br>Landscape 180 | Setting<br>Speed: 8 ~ ~<br>Density: 8 ~ ~<br>Position Adjustment<br>Horizontal: 0 ~ mm<br>Vertical: 0 ~ mm | Type: Label<br>Label Size<br>Width: 57 mm Height: 57 mm<br>Exposed Liner Width<br>Left: 0 mm Hight: 0 mm |
| Media Settings<br>Method: Di<br>Gap/Mark Hei<br>Media Handing<br>Post-Print: | irect Thermal V T<br>ight: 3 + mm G                                     | ap/Mark Offset: 0 * mm                                                                                     | OK Cancel                                                                                                |

| Stock<br>Name: 2.2                   | 5" x 2.25"                                                                      |                                                                                          | ~                                                  |
|--------------------------------------|---------------------------------------------------------------------------------|------------------------------------------------------------------------------------------|----------------------------------------------------|
|                                      | New Edit                                                                        | Delete                                                                                   |                                                    |
| Preview                              | Orientation<br>Portrait<br>Landscape<br>Portrait 180<br>Landscape 180<br>hermal | Setting<br>Speed:<br>Density:<br>Position Adjus<br>Horizontal:<br>Vertical:<br>vertical: | 8<br>8<br>tment<br>0<br>↓ mm<br>mm<br>th Gaps<br>✓ |
| Gap/Mark Height:                     | 3 nm G                                                                          | ap/Mark Offset:                                                                          | 0 mm                                               |
| Media Handing                        |                                                                                 |                                                                                          |                                                    |
| Post-Print: Not<br>Occurrence: After | Every Page                                                                      | Feed Offset: 0                                                                           | ▲<br>▼ mm                                          |

If it print in correctly, please write to us for further support.